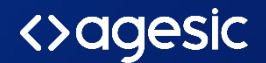

F

## Firma electrónica TuID

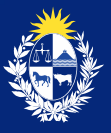

Uruguay Presidencia

# Ingresar a <u>https://www.tuid.uy</u> o directamente a <u>https://firmapdf.tuid.uy</u> desde cualquier navegador

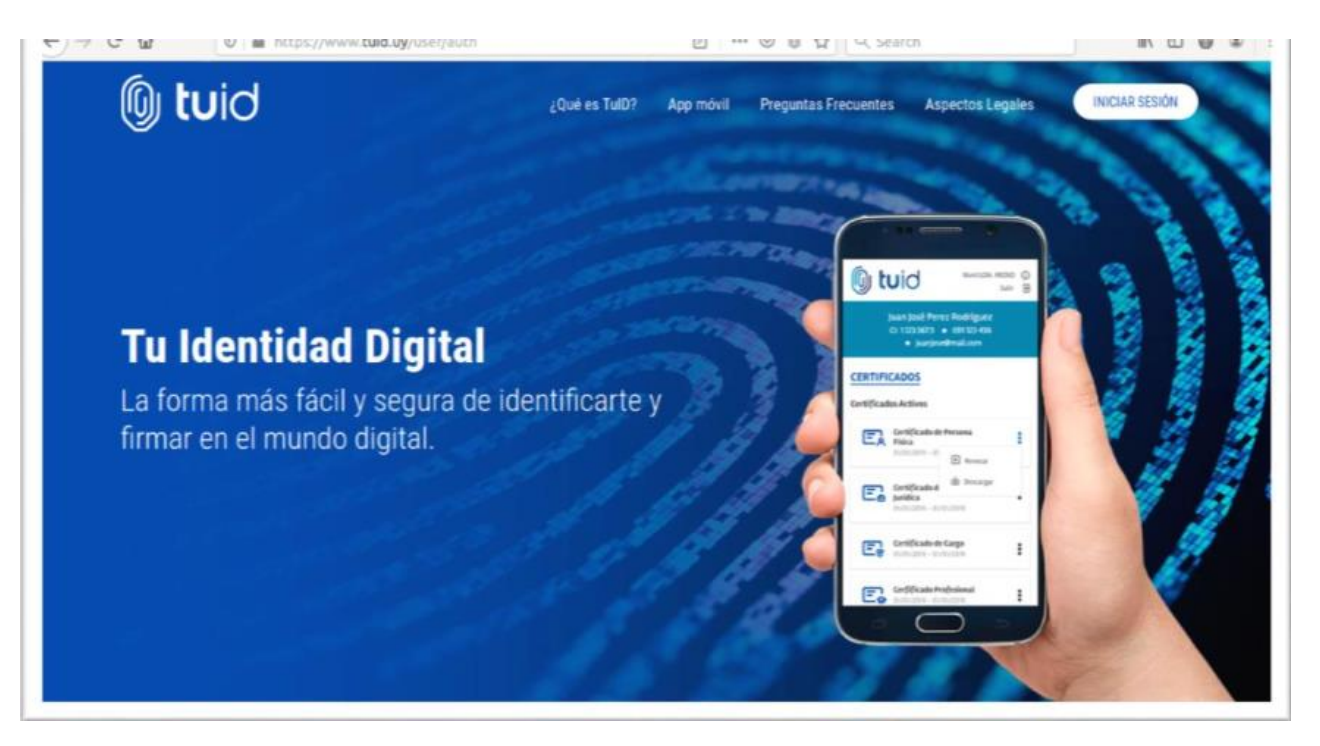

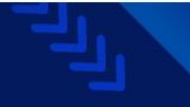

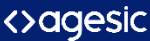

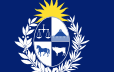

Seleccioná un mecanismo de autenticación.

Si tenés instalada la App móvil d TuID podés seleccionar este mecanismo. Recibirás un push e la aplicación esperando autorización.

También podés seleccionar usuario y contraseña, siguiendo pasos en el mismo navegador.

| 🕲 tuid                                                              |  |
|---------------------------------------------------------------------|--|
| Identificate con TuID en Portal de usuarios<br>Seleccione la forma: |  |
| App móvil de TuID                                                   |  |
| Usuario y contraseña                                                |  |
| Cancelar                                                            |  |
| AYUDA                                                               |  |

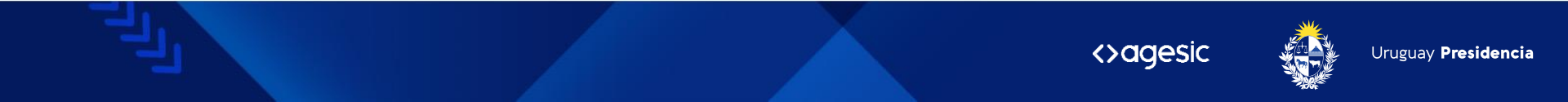

Ingresá tu documento de identidad o correo electrónico asociado a tu cuenta.

|                     | IDENTIFÍCATE EN TUID |         |
|---------------------|----------------------|---------|
|                     | Introduce tu usuario |         |
| Cédula de identidad | a correo electrónico |         |
| Cancela             |                      | ntinuar |

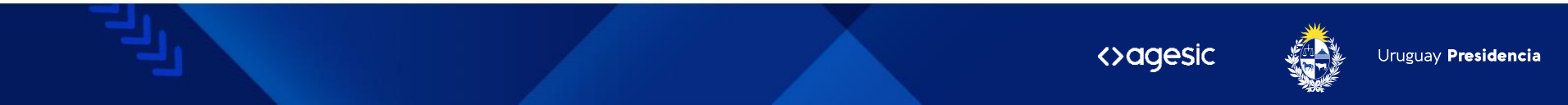

#### Introducí tu contraseña.

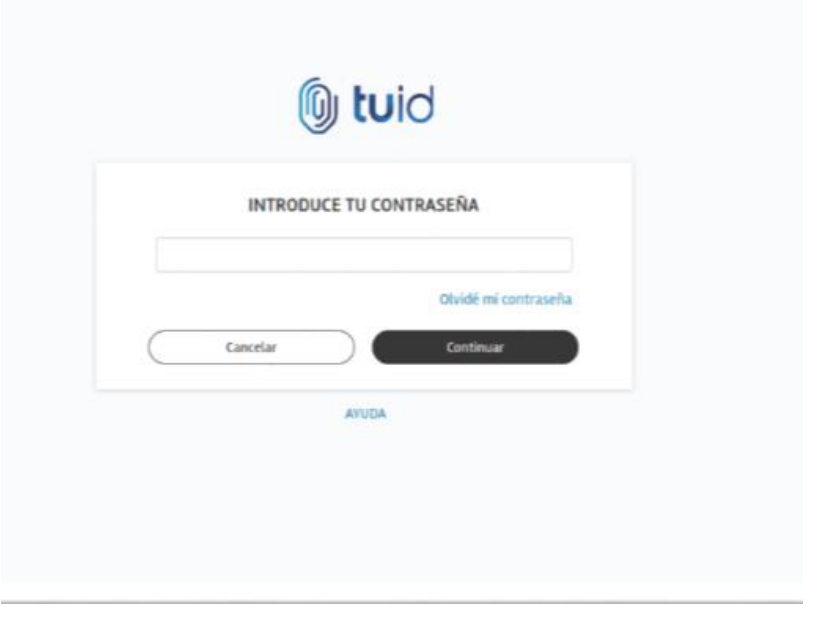

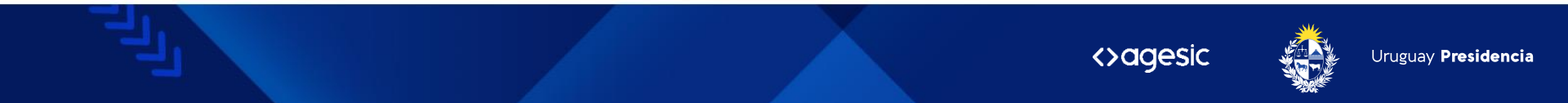

Luego de ingresar al portal de usuario con tu cuenta, seleccioná "Utilidades de TUID".

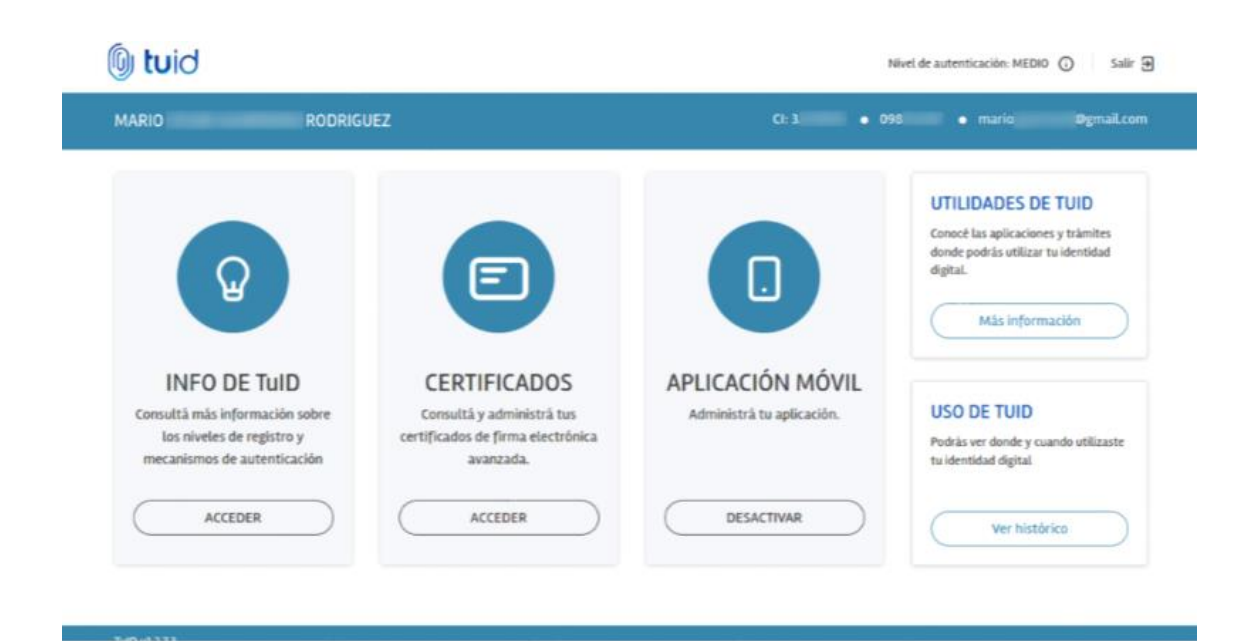

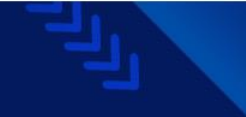

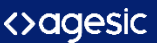

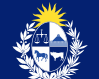

### Seleccioná "Firmar PDF"

| Nivel de autenticación: MEDIO 🕢 Salia                                                                                                    |                                                                                                    |  |
|----------------------------------------------------------------------------------------------------|----------------------------------------------------------------------------------------------------|--|
| MARIO RODRIGUEZ                                                                                                    | Cl: 3 • 098 • mario Øgmail.com                                                                          |  |
| UTILIDADES PARA TuiD                                                                                                    | UTILIDADES DE TUID                                                                                      |  |
| FIRMA DE DOCUMENTOS PDF<br>¿Necesitás firmar un documento electrónico con la misma validez que tu firma manuscrita? Aco<br>herramienta más directa para hacer una firma electrónica avanzada con TuID.<br>Firma PDF | Conocé las aplicaciones y trámites<br>donde podrás utilizar tu identidad<br>digital.<br>Más información |  |
| VOLVER                                                                                                    | USO DE TUID<br>Podrás ver donde y cuando utilizaste<br>tu identidad digital                             |  |
|                                                                                                    | Ver histórico                                                                                           |  |

tar thunny build un hear habilitian

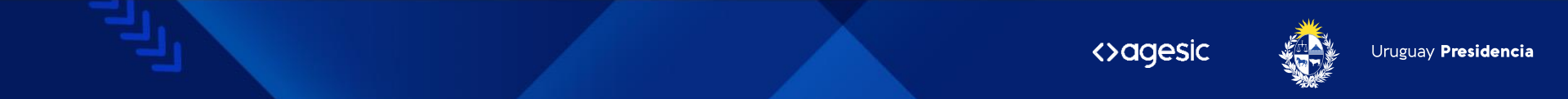

# Ingresá a la funcionalidad haciendo clic en Firmar PDF

#### Firma**PDF**

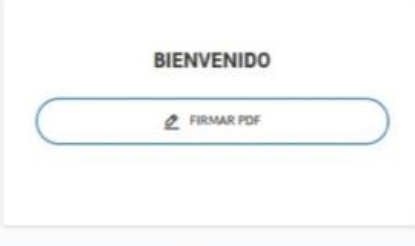

VOLVER

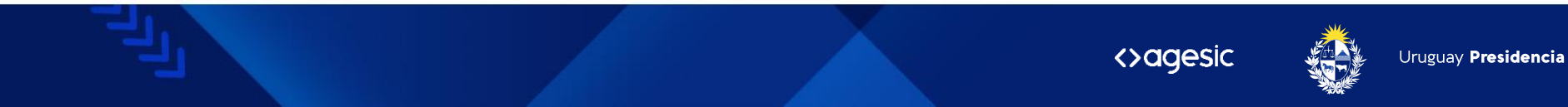

#### Selecciona el archivo PDF a Firmar.

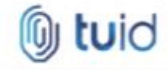

FIRMA DE DOCUMENTO

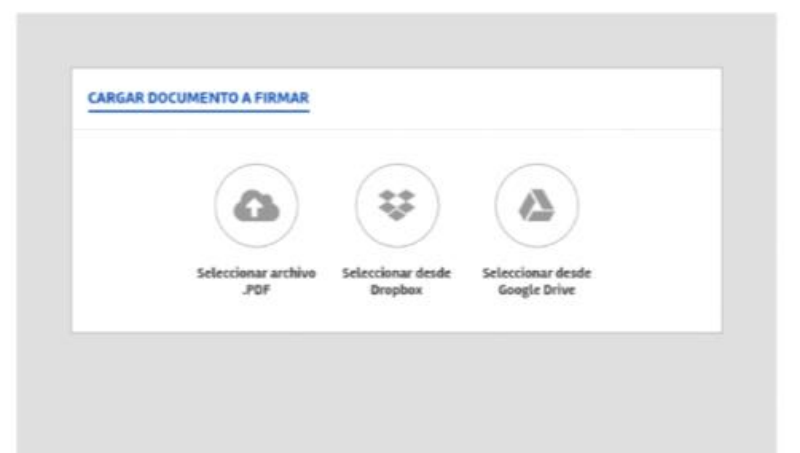

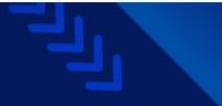

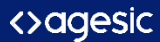

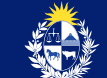

MARIO

~

#### Al cargarlo, podés visualizar el documento.

| FIRMA DE DOCUMENTO TIPO DE FIRMA Mequedoencasa VF.pdf No mostrar firma  CONFIGURACIÓN AVANZADA  Geleccione un motivo Seleccione un motivo Seleccione un not                                                                      | MARIO                                     |
|----------------------------------------------------------------------------------------------------|-------------------------------------------|
| No mostrar firma       CONFIGURACIÓN AVANZADA       Utruguay       Seleccione un motivo       Seleccione un motivo       Seleccione un notivo       Visto lo que surge de las presentes       RESULTANDO: § que anni los modivis |                                           |
| CONFIGURACIÓN AVANZADA                                                                                                    |                                           |
| Utroguay         •         rtwides,         Reset           Seleccione un motivo         •         •         •           Seleccione un rol         •         •         •           Fisiential         •         •         •      |                                           |
| Seleccione un rol    VISTO Is que nurge de las presentes                                                                                                    | 4 66 M                                    |
| PANCELAS DIMAN                                                                                                    | s actuaciones.                            |
|                                                                                                    | kla dispuentas por el Ministerio de Salud |
| n.cn08                                                                                                    |                                           |
| ATENTO: a lo establecido en el art                                                                                                    | içulə                                     |
|                                                                                                    |                                           |
|                                                                                                    |                                           |

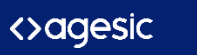

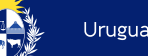

Opcionalmente se puede seleccionar la representación gráfica de la firma y ubicarla en una de las hojas del documento.

La validez de la firma no lo otorga dicha gráfica, sino la firma con el certificado de persona física sobre el hash de integridad.

Ver validación de firma en este documento.

#### **TIPO DE FIRMA**

Mostrar firma

#### Previsualización

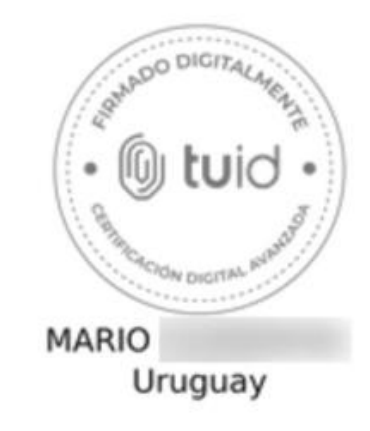

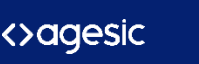

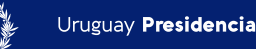

Hace clic en "Firmar" para proceder con la firma sobre dicho documento.

| nuguay                        | -  |
|-------------------------------|----|
| ompromiso de prueba de origen | -  |
| eleccione un rol              | -) |
| 0.02                          |    |
| CANCELAR FRIMA                |    |
| CANCELAR FRAMA                |    |

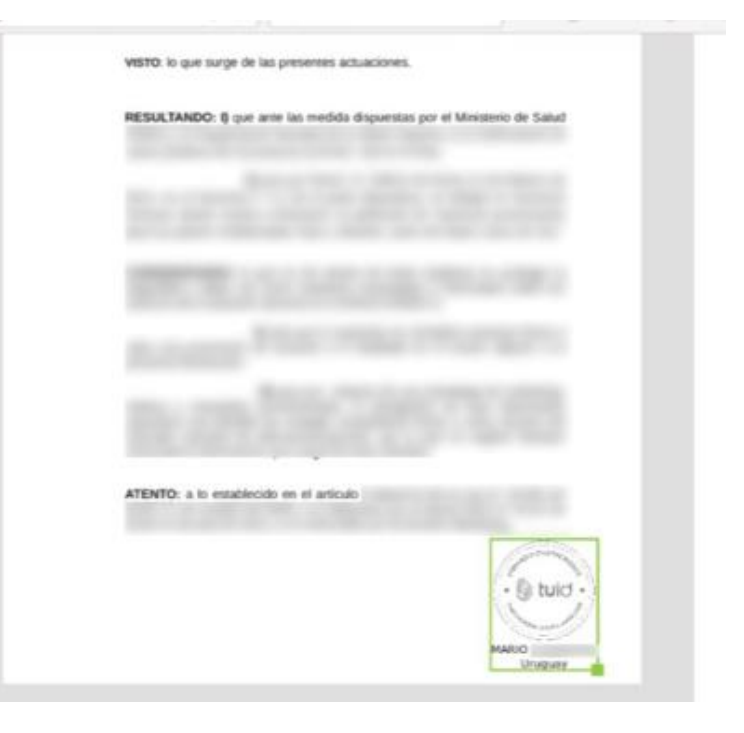

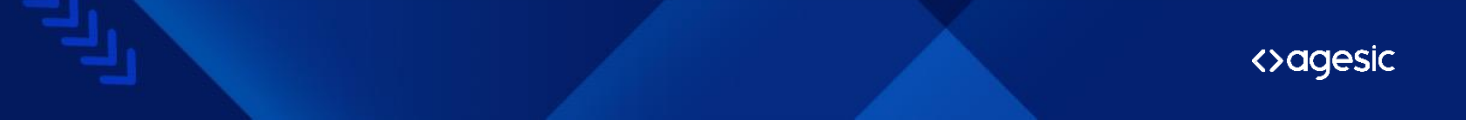

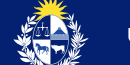

Marcá los checks correspondientes y hacé clic en "Confirmar".

| olicitud de firm | na con TulD.                                                         |
|------------------|----------------------------------------------------------------------|
| MARIO            | , Firma PDF solicita que firmes e<br>siguiente documento:            |
|                  | Mequedoencasa VF.pdf 🛓                                               |
| DO               | CUMENTO A FIRMAR<br>VERIFIQUE EL DOCUMENTO.                          |
| 0.4              | 🖂 He leido el documento<br>Iostrar información de los datos a firmar |
| -                |                                                                      |

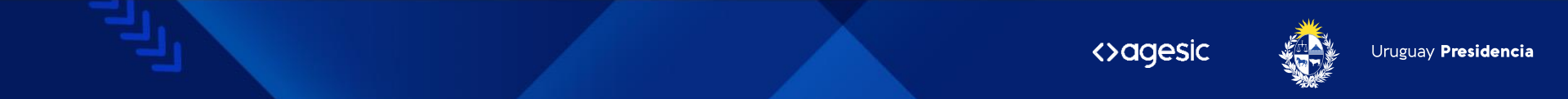

#### Hacé clic en "Continuar"

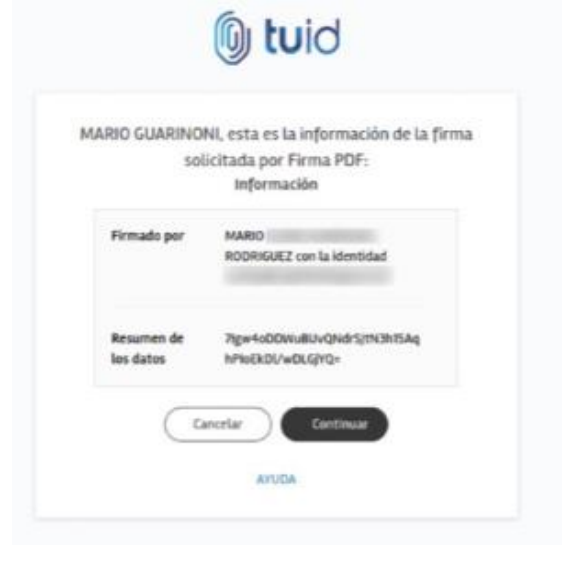

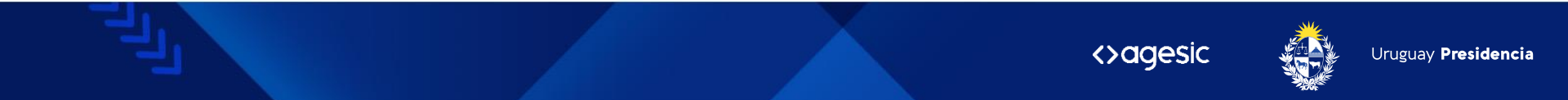

## Ingresá el pin de tu certificado y hacé clic en "Continuar".

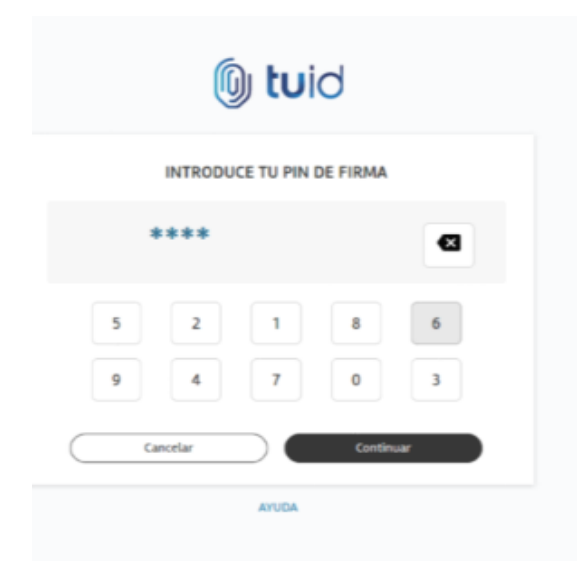

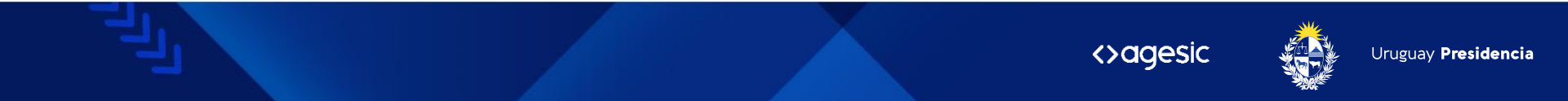

Se despliega la confirmación de firma sobre el documento

### 🛈 tuid

#### DOCUMENTO FIRMADO

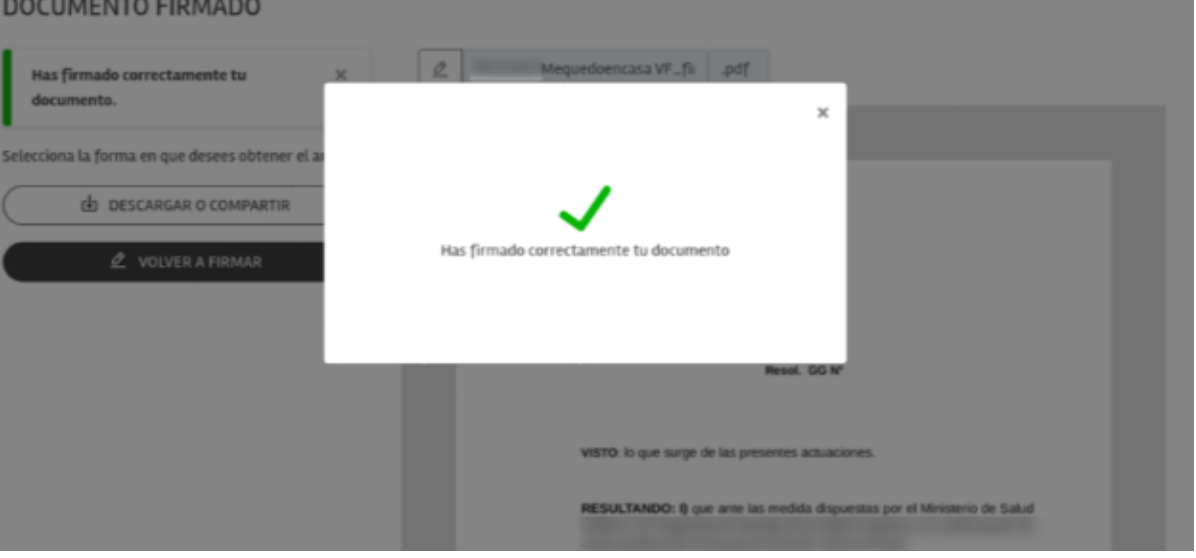

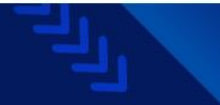

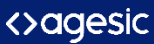

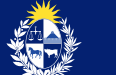

MARIO V

Podés descargar o compartir el documento por correo o drive.

### 🕼 tuid

#### DOCUMENTO FIRMADO

Has firmado correctamente tu x documento. Selecciona la forma en que desees obtener el archivo. DESCARGAR O COMPARTIR 2 VOLVER A FIRMAR

| Mequedoencasa VF_fu .pdf                                                                                       |  |
|----------------------------------------------------------------------------------------------------|--|
|                                                                                                    |  |
|                                                                                                    |  |
|                                                                                                    |  |
|                                                                                                    |  |
| iltevideo, Resol. GG Nº                                                                                        |  |
| VISTO: lo que surbe de las presentes actuaciones.                                                              |  |
| RESLETANDO: 8 nue arte las medida discuestas nor el Ministerio de Salud                                        |  |
| and a second second second second second second second second second second second second second second second |  |

MARIO

 $\sim$ 

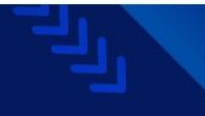

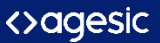

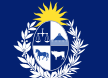

Al Abrir el documento con Acrobat Reader podés ver el panel de firma, donde se muestra las firmas sobre el mismo y la integridad del documento.

Cada firma queda estampada asociada a la información de integridad como garantía que no fue alterada.

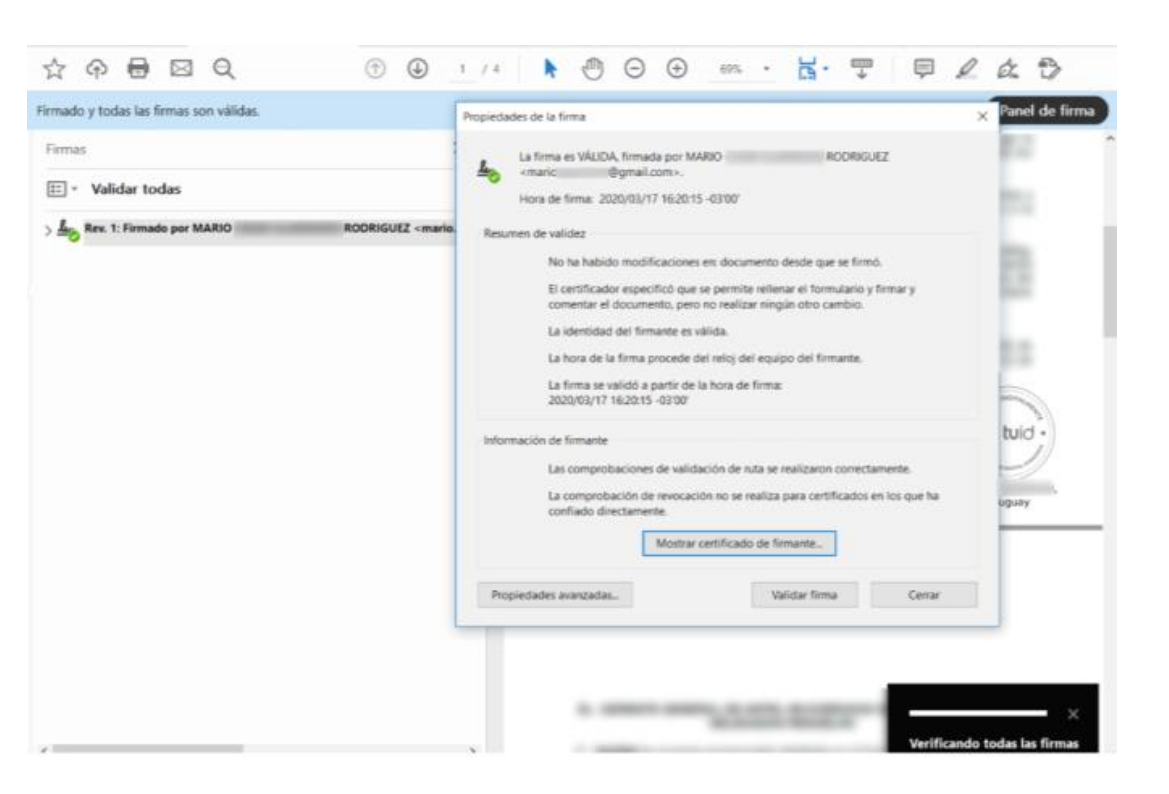

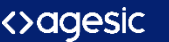

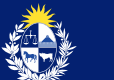

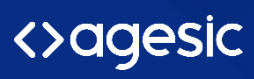

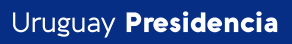

5

www.gub.uy/agesic

• in f •